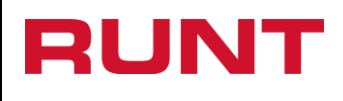

1

|         |                                                            |                                                   | CONTROL DE CA                                 | MBIOS                                |                                                                                      |
|---------|------------------------------------------------------------|---------------------------------------------------|-----------------------------------------------|--------------------------------------|--------------------------------------------------------------------------------------|
| Versión | Elaborado<br>por                                           | Revisado por                                      | Aprobado por                                  | Fecha de<br>Modificación<br>aprobada | Descripción de las<br>Modificaciones                                                 |
| 1       | Ana Milena<br>Valdivieso/<br>Especialista<br>de requisitos | Alberto Quevedo<br>Barragán/Jefe de<br>requisitos | Flor Marina Mesa<br>García/Gerente<br>General | 02-05-2013                           | Elaboración inicial del<br>documento                                                 |
| 2       | Jenny<br>Cifuentes/An<br>alista de<br>pruebas              | Sandra Araque/<br>Coordinadora de<br>pruebas      | Diana<br>Ramírez/Jefe de<br>requisitos        | 03-04-2016                           | Actualización general del<br>instructivo.                                            |
| 3       | Liliana Rocio<br>Castillo Mesa<br>/Analista de<br>pruebas  | Sandra Araque<br>/Coordinador de<br>pruebas       | Carolina Abril<br>/Jefe de<br>Requisitos      | 21-12-2017                           | Actualización proceso asociado,<br>código de instructivo y pantallas<br>del proceso. |

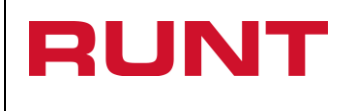

### TABLA DE CONTENIDO

| 1. | OBJETIVO                            | 3 |
|----|-------------------------------------|---|
| 2. | ALCANCE                             | 3 |
| 3. | DESCRIPCIÓN                         | 3 |
| 4. | CONSULTA PBV PARA VEHÍCULOS RÍGIDOS | 4 |

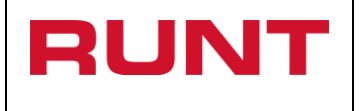

# 1. Objetivo

Proporcionar una guía detallada a los usuarios autorizados, para realizar el registro de los criterios específicos pertenecientes a una Consulta PBV para vehículos rígidos.

## 2. Alcance

Inicia con la selección de la Consulta de Información en la página www.runt.com.co y termina con el despliegue en pantalla de la información solicitada.

### 3. Descripción

A continuación se detallan las diversas actividades a realizar por parte de los actores encargados de atender la **Consulta de PBV para vehículos rígidos**.

### Es importante tener en cuenta que:

- La presentación de los procedimientos está en el mismo orden en el cual el menú se visualiza dentro de la aplicación.
- Los campos de color salmón que aparecen dentro de cada una de las pantallas, son obligatorios, el no ingreso de información en los mismos, genera un mensaje informativo y no permite continuar con el proceso.

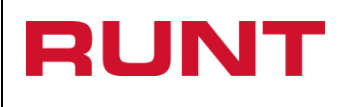

## 4. Consulta PBV para vehículos rígidos

Esta opción permite consultar el peso bruto vehicular (PBV), para vehículos rígidos de carga registrados en el sistema RUNT, por número de placa o guarismos de identificación (VIN o MOTOR o CHASIS) o número de identificación de alguno de sus propietarios. El sistema consulta y despliega información registrada previamente.

Para realizar la consulta de PBV, realice los siguientes pasos:

#### Paso 1

Para iniciar el proceso de Consulta, ingrese a la página <u>www.runt.com.co</u> y seleccione la pestaña **Ciudadanos**, como se muestra a continuación:

| RUNT - Windows Internet Explorer Or |                                             |                  |                            |                                                | - @ <b>*</b> |
|-------------------------------------|---------------------------------------------|------------------|----------------------------|------------------------------------------------|--------------|
|                                     |                                             |                  |                            |                                                |              |
|                                     |                                             | () MINTRANSPORTE | TODOS POR UN<br>NUEVO PAÍS | Preguntas frecuentes Contáctenos Mapa del sito | ×            |
|                                     | RUNT<br>REGISTRO UNICO NACIONAL DE TRANSITO |                  |                            | Concesión RUNT S A                             | ш            |

Seleccione la opción "Ciudadanos":

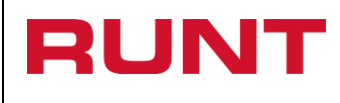

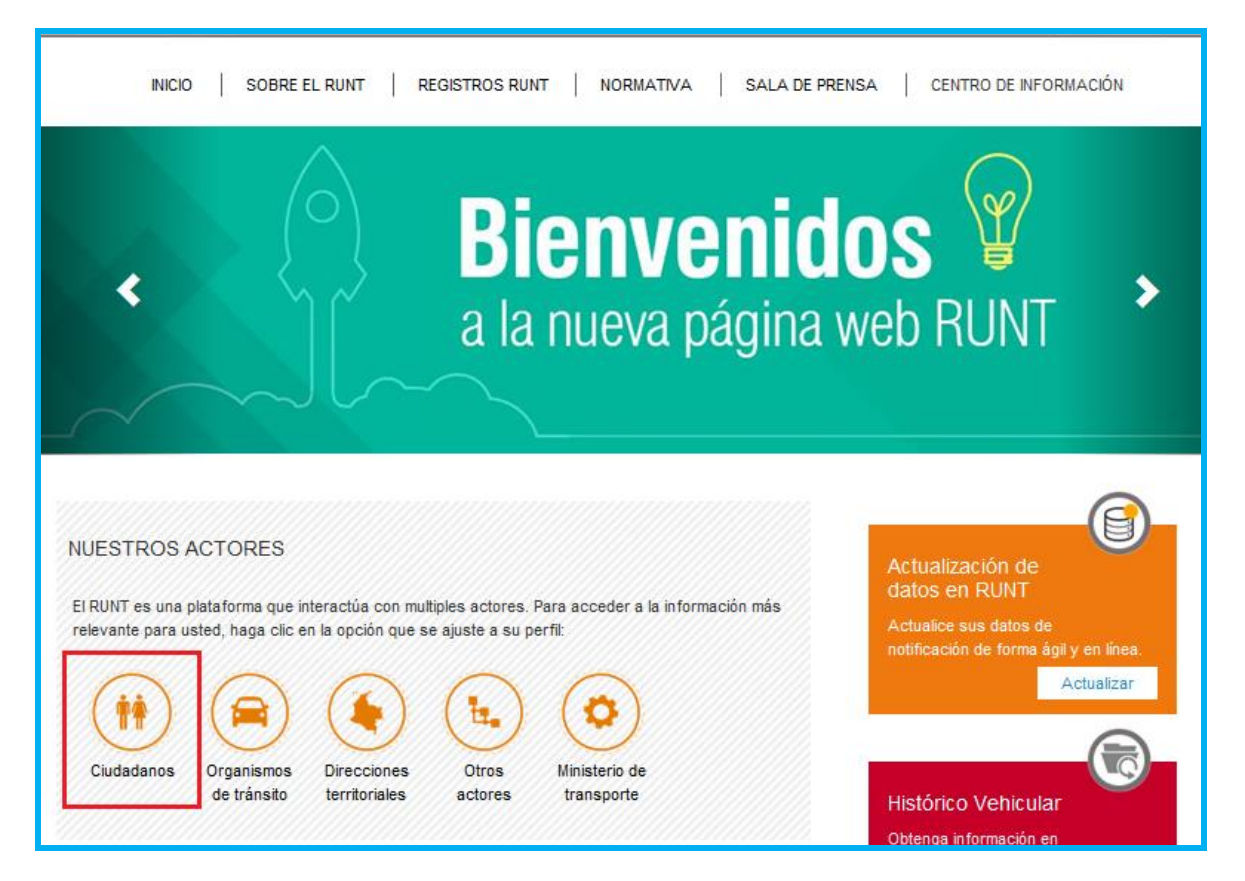

Ingrese a la opción **"Consulta de peso bruto de vehículos rígidos"** ubicada al costado izquierdo de la pantalla y de clic en el botón **"Consulte aquí**"

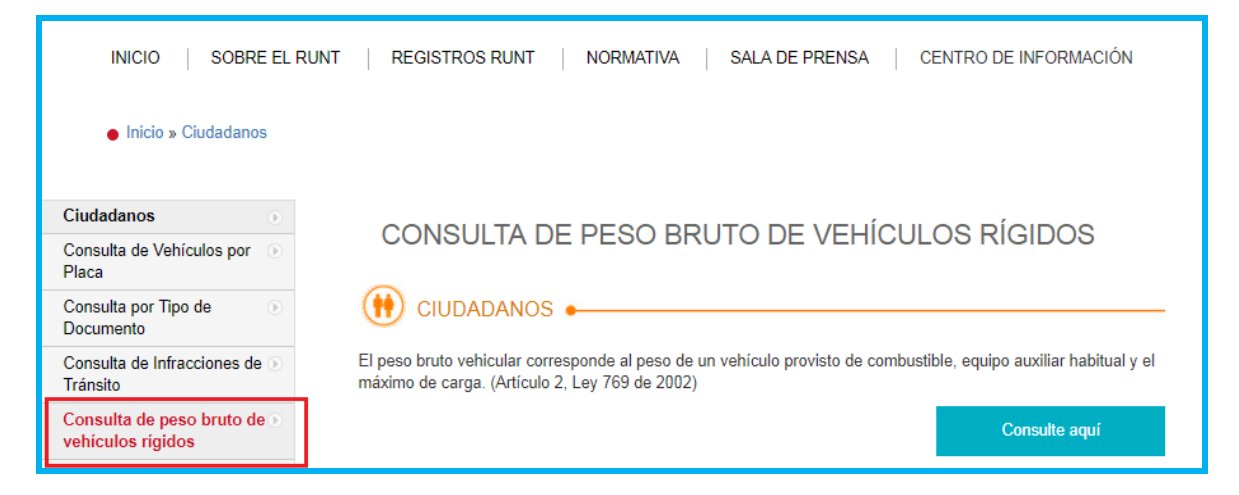

O mediante la sección **"Consulta de peso bruto de vehículos rígidos"** ubicada en la parte inferior de la pantalla:

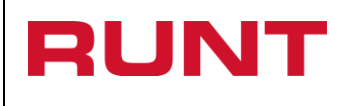

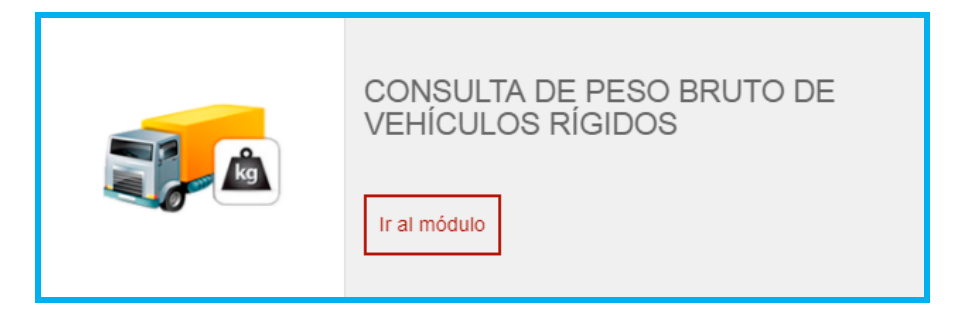

De clic en el botón "Ir al módulo"

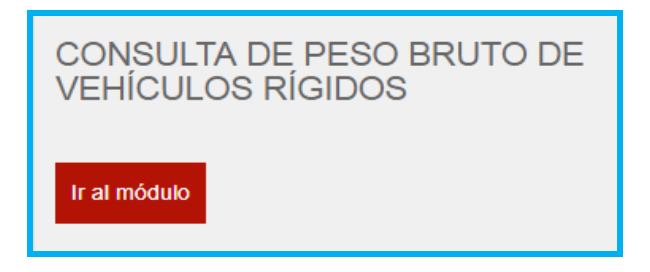

En la ventana visualizará la descripción de la consulta de peso bruto de vehículos rígidos, de clic en el botón "Consulte aquí":

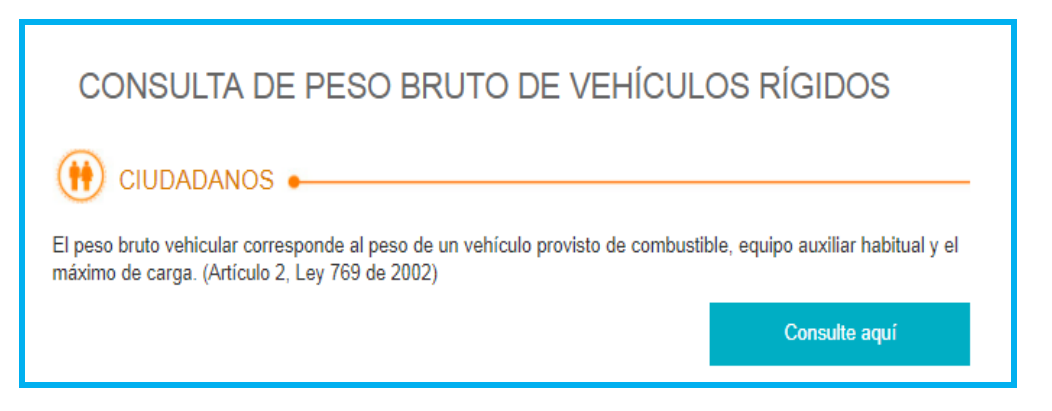

El sistema abre la ventana en la cual se debe diligenciar la información requerida para generar la consulta:

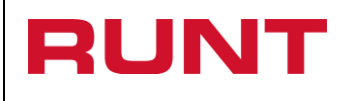

| Consultar PB                  | / para vehiculos Rigidos |                               |        |
|-------------------------------|--------------------------|-------------------------------|--------|
| Filtros de búsqueo            | ia                       |                               |        |
| Nro. de Placa                 |                          | Nro de Vin                    |        |
| Nro de Chasis                 |                          | Nro de Motor                  |        |
| Tipo documento<br>Propietario | Seleccione Una opción 🔻  | Nro. documento<br>Propietario |        |
| Usuario de Consulta           |                          | Contraseña de consulta        |        |
|                               |                          |                               | Buscar |

#### Nro. de placa:

Campo obligatorio. Ingrese el número de placa del vehículo, para el cual se realizará la consulta.

#### Nro. de VIN:

Modo editable. Ingrese el número de placa del VIN del vehículo a consultar. Es obligatorio en el caso que se desee consultar información de certificación por caución o certificado de cumplimiento de requisitos.

#### Nro. de Chasis:

Modo editable. Ingrese el número de chasis del vehículo.

#### Nro. de Motor:

Modo editable. Ingrese el número de motor del vehículo.

#### Tipo documento propietario:

Modo editable. Seleccione de la lista el tipo documento que corresponde al propietario del vehículo, para el cual se realizará la consulta.

#### Nro. documento propietario:

Modo editable. Ingrese el número de identificación que corresponde al propietario del vehículo, para el cual se realizará la consulta.

#### Usuario de consulta:

Campo obligatorio. Ingrese el usuario que corresponde al propietario del vehículo, para el cual se realizará la consulta.

#### Contraseña de consulta:

Campo obligatorio. Ingrese la contraseña que corresponde al usuario del propietario del vehículo, para el cual se realizará la consulta.

Botón "Buscar":

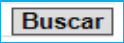

| RUNT | Consulta PBV para vehículos rígidos | Proceso Asociado: Gestión<br>de Software<br>Código: RUNT.I.199<br>Versión: 3 |
|------|-------------------------------------|------------------------------------------------------------------------------|
|      |                                     | Versión: 3<br>Página: 8 de 12                                                |

De clic en el botón para buscar la información diligenciada.

En caso que no se ingrese información acorde al formato del dato, el sistema despliega el respectivo mensaje debajo a cada campo involucrado. En tal caso, verifique la información diligenciada:

| Usuario de Consulta |                                                                  | Contraseña de consulta |                                                                        |
|---------------------|------------------------------------------------------------------|------------------------|------------------------------------------------------------------------|
|                     | Usuario de Consulta: Error de<br>Validación: Valor es necesario. |                        | Contraseña de consulta:<br>Error de Validación: Valor es<br>necesario. |

En caso que la información del vehículo no corresponda al registrado en el Registro Nacional Automotor, el sistema despliega el respectivo mensaje en la parte superior. En tal caso, verifique la información diligenciada:

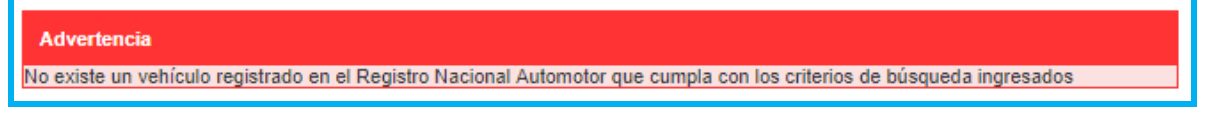

En caso que la información no corresponda a la definida para consulta de PBV vehículos rígidos, el sistema despliega el respectivo mensaje en la parte superior. En tal caso, verifique la información diligenciada:

| Advertencia                                                                                                    |
|----------------------------------------------------------------------------------------------------|
| No se permite la consulta ya que no existe un vehículo que corresponda con los filtros de búsqueda ingresados cuya clase<br>corresponda con las clases definidas para consulta de PBV vehículos rígidos |

En caso que el sistema valide la existencia del usuario, el sistema despliega el respectivo mensaje en la parte superior. En tal caso, verifique la información diligenciada:

| Advertencia                                                  |
|--------------------------------------------------------------|
| No existe un usuario registrado con ese nombre en el sistema |
|                                                              |

**NOTA:** En caso de NO contar con un usuario registrado, la autoridad competente para realizar la consulta debe solicitar la creación del mismo al administrador del sistema.

En caso de no encontrar registrado el vehículo en el RUNT, el propietario debe informarlo al Organismo de Tránsito correspondiente, para que este realice la migración del mismo. Si el vehículo presenta diferencias entre la información de la Licencia de Tránsito y la registrada en el RUNT y/o la existencia de algún registro de acto de limitación o gravamen a la propiedad del vehículo que impida la realización del proceso, o sanción ejecutoriada de aquellas que impiden la realización de trámites de tránsito, debe realizar, previamente a la postulación, los ajustes correspondientes ante el Organismo de Transito donde se encuentre matriculado el vehículo.

|      |                                     | Proceso Asociado: Gestión<br>de Software |
|------|-------------------------------------|------------------------------------------|
| RUNI | Consulta PBV para vehículos rígidos | Código: RUNT.I.199                       |
|      |                                     | Versión: 3                               |
|      |                                     | Página: 9 de 12                          |

Una vez ingresada la información para realizar la consulta, los resultados se visualizarán similar a la siguiente pantalla, en la cual cada sección se despliega para visualizar la información consultada:

| Consultar PBV para vehiculos Rigidos |                                                       |           |         |       |             |  |  |  |
|--------------------------------------|-------------------------------------------------------|-----------|---------|-------|-------------|--|--|--|
| PBV para vehículos rígio             | dos                                                   |           |         |       |             |  |  |  |
| Marca                                | Marca Modelo Clase de Vehículo Tipo de Carrocería PBV |           |         |       |             |  |  |  |
| INTERNATIONAL                        | 2016                                                  | CAMION    | ESTACAS | 13500 | VER DETALLE |  |  |  |
|                                      |                                                       | <u>««</u> |         |       |             |  |  |  |
| Cancelar                             |                                                       |           |         |       |             |  |  |  |

Al dar clic en el botón "Cancelar"

regresa a la pantalla anterior.

Al dar clic en el link "Ver Detalle" VER DETALLE el sistema muestra la información detallada de los datos del vehículo consultado:

| Datos del vehículo                                        |               |                                                      |                |
|-----------------------------------------------------------|---------------|------------------------------------------------------|----------------|
| nformación del vehículo                                   |               |                                                      |                |
| Marca                                                     | INTERNATIONAL | Línea                                                | TRANSTAR       |
| Modelo                                                    | 2016          | Clase de Vehículo                                    | CAMION         |
| Tipo de Servicio                                          | Público       | Tipo de Carrocería                                   | ESTACAS        |
| Peso bruto vehicular                                      | 13500         | Ficha Técnica de<br>Homologación                     | <u>AA31799</u> |
| Capacidad de carga                                        | 3750          | Nro. de ejes                                         | 2              |
| Configuración                                             | 2             | Tiene SOAT                                           | NO VIGENTE     |
| Nombre del CDA que expide<br>la revisión técnico-mecánica | NO            | Fecha de vigencia del SOAT                           | 09/09/2017     |
| Revisión técnico-mecánica<br>vigente                      | NO            | Tipo de revisión                                     |                |
| Fecha de expedición de la<br>revisión técnico-mecánica    | NO            | Fecha de vigencia de la<br>revisión técnico-mecánica | NO             |

Al dar clic en el botón "Cancelar"

Cancelar regresa a la pantalla anterior.

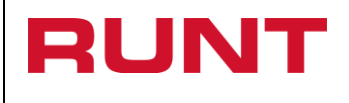

Al dar clic en el link "Ficha Técnica de Homologación" el sistema muestra la información detallada del vehículo consultado:

| CARACTERISTICA'S GENERALE'S (CHASIS)        |          |               |                                      |            |      |  |  |
|---------------------------------------------|----------|---------------|--------------------------------------|------------|------|--|--|
| MARCA CHASIS CH                             | IEVROLET |               | REFERENCIA CHASIS                    | FTR 32M    |      |  |  |
| MODELO VEHICULO                             | N/A      |               | SERVICIO VEHICULO                    | PARTICULAR |      |  |  |
| OPERACION                                   | NORMAL   |               | NÚMERO DE EJES                       | 2          |      |  |  |
| NÚMERO DE LLANTAS                           | 6        |               | FACTOR LLANTA DELANTERA              | 11 R22.5   |      |  |  |
| DIMENSION LLANTA DELANTERA<br>(#/#R# 0 #R#) | 4.69     |               | PESO DEL CHASIS EJE<br>DELANTERO     | 2730       | Kgs  |  |  |
| PESO DEL CHASIS EJE<br>TRASERO              | 1820     | Kgs           | PESO BRUTO VEHICULAR<br>FABRICANTE   | 13500      | Kgs  |  |  |
| PESO BRUTO VEHICULAR<br>COMBINADO           |          | Kgs           | PESO BRUTO VEHICULAR<br>COMBINADO(2) |            | Kgs  |  |  |
| PESO BRUTO VEHICULAR<br>COMBINADO(3)        |          | Kgs           | CARGA DISPONIBLE MÁXIMA              | 8950       | Kgs  |  |  |
| CAPACIDAD DE ARRANQUE EN<br>PENDIENTE       | N/A      |               | VELOCIDAD MÁXIMA                     | 113,73     | kmph |  |  |
| LONGITUD TOTAL DEL<br>VEHÍCULO              | 8520     | mm            | LONGITUD DE LA CABINA                | 1980       | mm   |  |  |
| ALTURA DEL VEHÍCULO                         | 2700     | mm            | ANCHO DEL VEHÍCULO                   | 2400       | mm   |  |  |
| DISTANCIA ENTRE EJES                        | 5050     | mm            | VOLADIZO ANTERIOR                    | 1270       | mm   |  |  |
| VOLADIZO POSTERIOR<br>CARROCERÍA            | N/A      |               | DISTANCIA ENTRE EJES TÁNDE           | EM         | mm   |  |  |
| DISTANCIA DEL KING-PIN AL EJE<br>TRASERO    | N/A      |               |                                      |            |      |  |  |
|                                             |          | n e or rojere |                                      |            |      |  |  |
|                                             | CA       | RACTERISTIC   | AS DE LOS EJES                       |            |      |  |  |
| EJE TRACTOR T                               | RASERO   |               | RELACIONES EJE TRACTOR<br>(MAX MIN)  | 6.143:1    |      |  |  |

| EJE DELANTERO                       |          |                                                            |  |  |  |
|-------------------------------------|----------|------------------------------------------------------------|--|--|--|
| MARCA EJE DELANTERO                 | ISUZU    | REFERENCIA O TIPO - EJE REVERSE<br>DELANTERO ALLIOT I-BEAM |  |  |  |
| CAPACIDAD MAXIMA - EJE<br>DELANTERO | 6000 Kgs | CAPACIDAD SUSPENSION - EJE 6000 Kgs<br>DELANTERO           |  |  |  |

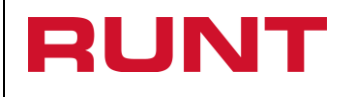

|                                                             |            | EJE T        | RASERO                              |                        |     |
|-------------------------------------------------------------|------------|--------------|-------------------------------------|------------------------|-----|
| MARCA EJE TRASERO                                           | ISUZU      |              | REFERENCIA O TIPO - EJE<br>TRASERO  | TOTALMENTE<br>FLOTANTE |     |
| CAPACIDAD MAXIMA - EJE<br>TRASERO                           | 9200       | Kgs          | CAPACIDAD SUSPENSION - E<br>TRASERO | JE 9200                | Kgs |
|                                                             |            |              |                                     |                        |     |
| CARACTERÍSTICAS DE LA DIRECCION                             |            |              |                                     |                        |     |
| MARCA DIRECCION                                             | ISUZU      |              | REFERENCIA DIRECCION                | BOLAS<br>RECIRCULANTES |     |
| TIPO (HIDRAULICA, H<br>MECANICA, SERVO-<br>ASISTIDA U OTRA) | IIDRAULICA |              |                                     |                        |     |
|                                                             |            |              |                                     |                        |     |
|                                                             |            | MC           | DTOR                                |                        |     |
| MARCA MOTOR                                                 | ISUZU      |              | REFERENCIA MOTOR                    | 6HE1 TC                |     |
| POTENCIA MÁXIMA                                             | 226,8      | hp           | RÉGIMEN A MÁXIMA POTE               | NCIA 2500              | rpm |
| TORQUE MÁXIMO                                               | 68         | kg-m         | RÉGIMEN A MÁXIMO TORO               | UE 1500                | rpm |
| NUMERO DE CILINDROS                                         | 6 EN LINE  | A            | DISPOSICION MOTOR                   | N/A                    |     |
| DESPLAZAMIENTO                                              | 7127       | cm3          | COMBUSTIBLE                         | DIESEL                 |     |
| TIPO DE ASPIRACIÓN                                          | N/A        |              |                                     |                        |     |
|                                                             | CARACTER   | ÍSTICAS DE L | A CAJA DE VELOCIDADES               |                        |     |
| MARCA CAJA DE VELOCIDAD                                     | ISUZU      |              | REFERENCIA CAJA DE<br>VELOCIDAD     | MLD6Q                  |     |
| TIPO CAJA DE VELOCIDAD                                      | MANUAL     |              | NÚMERO DE CAMBIOS<br>(ADELANTE)     | 6                      |     |
| RELACIÓN ALTA EJE                                           | N/A        |              | RELACIÓN BAJA EJE                   | N/A                    |     |
| RELACIÓN ALTA CAJA<br>TRANSFER                              |            |              | RELACIÓN BAJA CAJA<br>TRANSFER      | N/A                    |     |
| RELACIÓN DEL CONVERTIDOR<br>DE TORQUE CAJA DE<br>VELOCIDAD  |            |              |                                     |                        |     |

|                            | CARACTERISTICAS DE LOS FRENOS |                            |  |  |
|----------------------------|-------------------------------|----------------------------|--|--|
| MARCA DE FRENO DE SERVICIO | ISUZU                         | TIPO DE FRENOS DE SERVICIO |  |  |

N/A

FRENO DE PARQUEO (SI, NO)

TIPO DE FRENOS DE SERVIO

AIRE

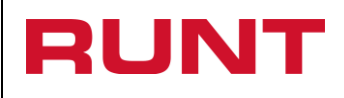

| EMISIONES                                   |                                               |                                  |                       |    |  |  |
|---------------------------------------------|-----------------------------------------------|----------------------------------|-----------------------|----|--|--|
| (CO) MONOXIDO DE CARBONO<br>EMISIONES GAS   | D N/A                                         | (HC) HIDROCARBU<br>EMISIONES GAS | IROS N/A              |    |  |  |
| (NOX) OXIDOS DE NITROGENO<br>EMISIONES GAS  | D N/A                                         |                                  |                       |    |  |  |
|                                             |                                               |                                  |                       |    |  |  |
|                                             | CARACTERÍSTICAS DE LA CARROCERIA              |                                  |                       |    |  |  |
| NUMERO DE HOMOLOGACION<br>CHASIS CARROCERIA | N/A                                           | MARCA CARRO                      | CERÍA TOWNSEND<br>BOP |    |  |  |
| REFERENCIA CARROCERIA                       | 7 1/16" X 5000<br>TYPE 81+PIPE<br>RAMS+TANQUE | CAPACIDAD CAP                    | RROCERÍA              | m3 |  |  |
|                                             |                                               |                                  |                       |    |  |  |

| LONGITUD CARROCERÍA                | 6400 | mm  | LONGITUD SOBRE EL<br>BASTIDOR        | 6280  | mm  |
|------------------------------------|------|-----|--------------------------------------|-------|-----|
| ANCHO DE LA CARROCERÍA             | 2600 | mm  | ALTO DE LA CARROCERÍA                | 2400  | mm  |
| PESO CARROCERÍA                    | 5060 | Kgs | PESO DEL VEHÍCULO<br>CARROZADO       | 9610  | Kgs |
| CARGA UTIL CALCULADA               | 3750 | Kgs | PESO VEHICULO CARGADO<br>E/DELANTERO | 4413  | Kgs |
| PESO VEHICULO CARGADO<br>E/TRASERO | 9087 | Kgs | PESO BRUTO VEHICULAR<br>CALCULADO    | 13500 | Kgs |
| CENTRO DE GRAVEDAD DEL<br>EQUIPO   | 4170 | mm  | PESO BRUTO VEHICULAR                 | 4170  | mm  |
|                                    |      |     |                                      |       |     |

Volver

Para realizar uno nueva consulta de clic en Volver.